# Anleitung: Erstellen einer Abwesenheitsmeldung

### Browser

1 Mit dem erstellten Account anmelden

#### 2 Menüpunkt Abwesenheit auswählen

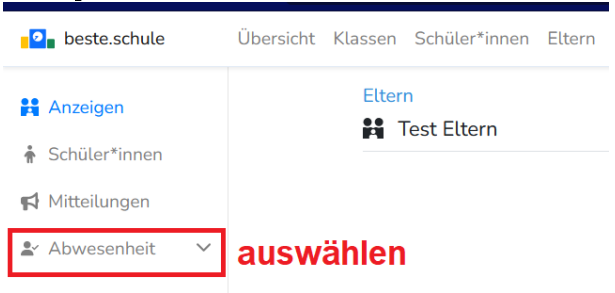

#### $3\,$ Menüpunkt **Meldungen** auswählen

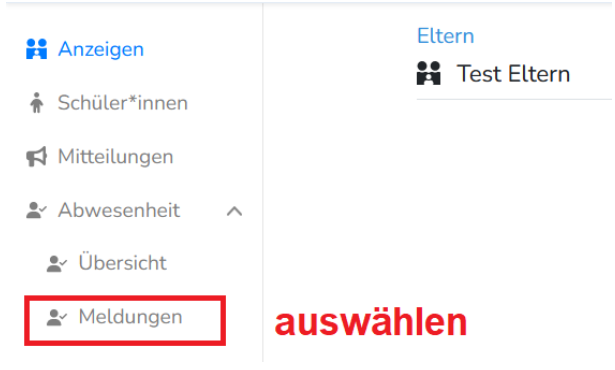

#### 4 Button Abwesenheitsmeldung erstellen anklicken

| Eltern /Test Eltern /Abwesenhe                                  | it<br>n                                |     |    |       |  |       |  |           |   |           |    |          | + : |
|-----------------------------------------------------------------|----------------------------------------|-----|----|-------|--|-------|--|-----------|---|-----------|----|----------|-----|
| <b>28.08.2023 - 03.09.2023</b>                                  |                                        |     |    |       |  |       |  |           |   |           | Su | che      |     |
| Schüler*in                                                      | -                                      | Тур | \$ | von Å |  | ois 🌲 |  | Anmerkung | * | bestätigt | ¢  | Aktionen |     |
| In diesem Zeitraum wurden keine Abwesenheitsmeldungen gefunden. |                                        |     |    |       |  |       |  |           |   |           |    |          |     |
|                                                                 | Abwesenheitsmeldung erfassen anklicken |     |    |       |  |       |  |           |   |           |    |          |     |

 $5\,$ Schüler auswählen, Daten eingeben und  ${\bf Erstellen}$ anklicken

| Erstellen          | ×                   |  |  |  |  |  |  |  |
|--------------------|---------------------|--|--|--|--|--|--|--|
| Schüler*in         |                     |  |  |  |  |  |  |  |
| Option auswählen - |                     |  |  |  |  |  |  |  |
| Abwesenheitsart    |                     |  |  |  |  |  |  |  |
| Krankheit          | Krankheit 🔹         |  |  |  |  |  |  |  |
| von - bis          | 🕑 ganztägig         |  |  |  |  |  |  |  |
| 31.08.2023         | 31.08.2023          |  |  |  |  |  |  |  |
| 2.Daten eingeben   |                     |  |  |  |  |  |  |  |
|                    | Abbrechen Erstellen |  |  |  |  |  |  |  |

## beste.schule App

- 1 Mit dem erstellten Account in der App anmelden
- 2 Menüpunkt  $\mathbf{Abwesenheit}$ auswählen

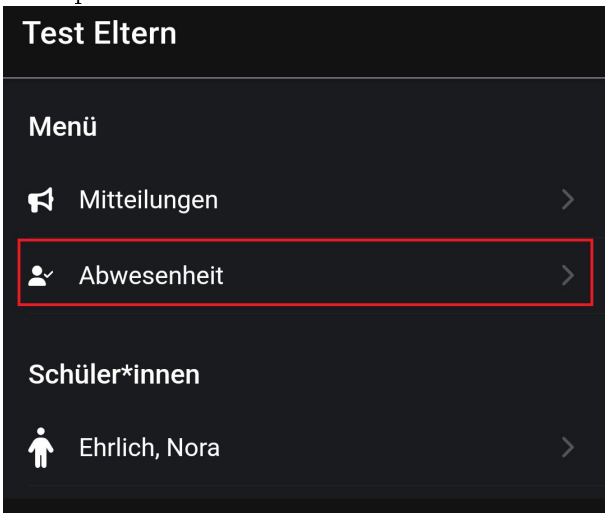

3 Den +-Button anklicken

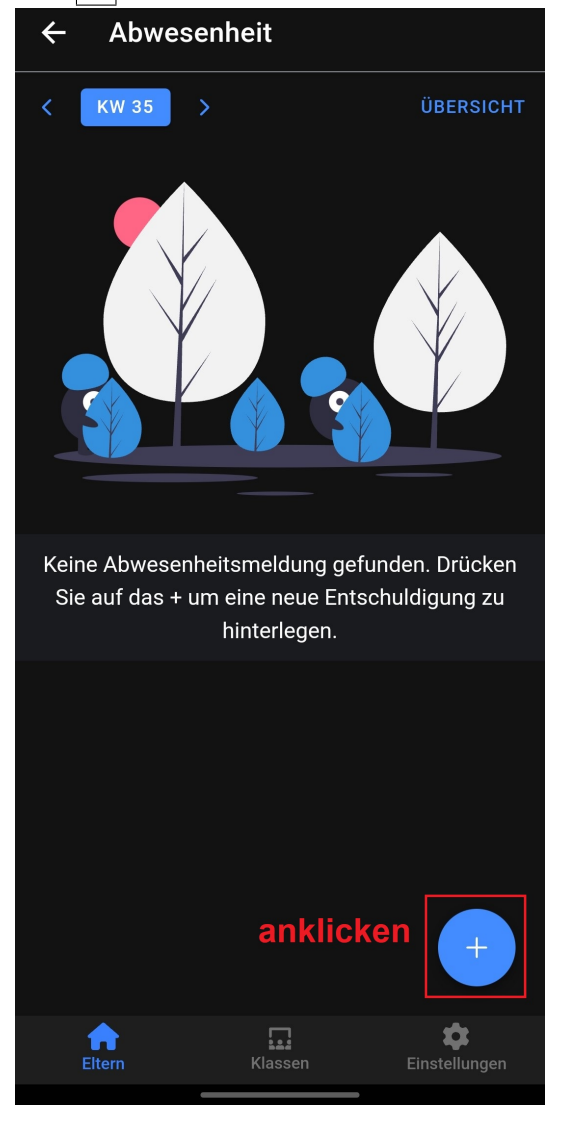

 $4\,$ Schüler auswählen, Daten eingeben und  ${\bf OK}$ anklicken

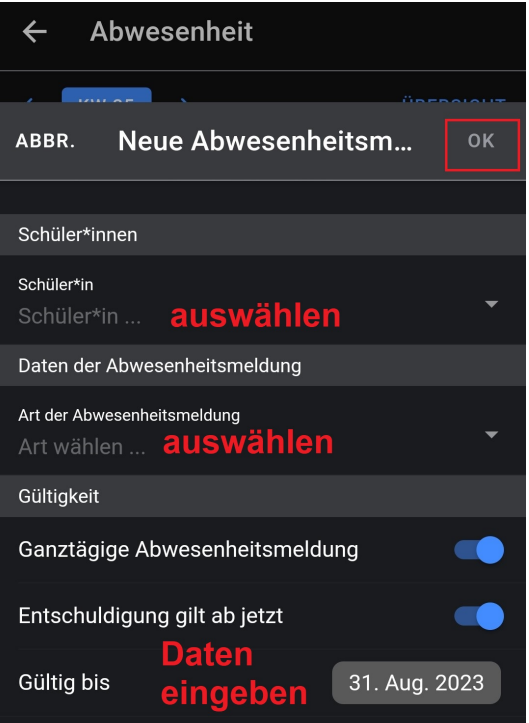